## Configuração

## Como ativar / desativar / configurar o google customer review para google merchant ?

- 01) Acesse o Painel de Controle
- 02) Após o login clique em Configuração >> Network Social
- 03) Na linha Google Merchant ID clique em Opções >> Editar
- Como obter o Google Merchant ID?
- Acesse: <u>https://merchants.google.com/</u>

Como ativar o Google Customer Review?

- Acesse: <u>https://merchants.google.com/</u>
- Clique em Merchant Center Programs
- Em Customer Reviews clique em Enable

04) Após preencher o Google Merchant ID clique no botão Atualizar

ID de solução único: #2377 Autor: : MFORMULA FAQ Última atualização: 2018-04-04 18:08